## POI su MIREO BLACK EDITION

# Procedura per inserimento POI aggiuntivi (inclusi Autovelox) su mappe Digitaldynamic/Mireo Black Edition 3.0 e successivi.

- 1) Andare sul sito <u>www.poiplaza.com</u>.
- 2) Sul lato sinistro selezionare "Download by Country" e selezionare "Europe" e "Italy"
- 3) A questo punto selezionare dall'elenco il tipo di POI che si vuole scaricare.
- 4) Selezionare il tasto arancione "Download" a metà pagina.
- 5) Selezionare il sistema MIREO.
- 6) Salvare il file sul PC.
- 7) Collegare l'SD card della navigazione al PC con un adattatore.
- 8) Aprire il file "Zip" scaricato e copiare i 3 file con stesso nome e con estensioni ".ga", ".m8888" e ".txt" nella cartella contenente il programma di navigazione\*.
- 9) A questo punto reinserire la SD card nel navigatore e selezionare i nuovi POI dall'apposito menu.

#### \*NOTA:

Il nome della cartella contente il programma di navigazione e il programma stesso possono cambiare a seconda del prodotto.

## POI on MIREO BLACK EDITION

## How to add POIs on Digitaldynamic/Mireo Black Edition 3.0.

- 1) Go to <u>www.poiplaza.com</u>.
- 2) Select "Download by Country" and then select "Europe" and "Italy"
- 3) Select POI type to be downloaded.
- 4) Select the orange button "Download".
- 5) Select MIREO system.
- 6) Seve the file on your PC.
- 7) Connect navigation SD card to the PC with an adapter.
- 8) Open the downloaded "Zip" file and copy the 3 files with same name and with extensions ".ga", ".m8888" e ".txt" in the folder with navigation program\*.
- 9) Insert the SD card in the navigation unit and select the new POIs from the menu.

## \*NOTE:

The program folder and program file itself can be differently named depending by products.